### Q: How do I connect to my wireless network?

A: Step 1. Open the utility by right clicking on the icon at the bottom right hand side of the screen.

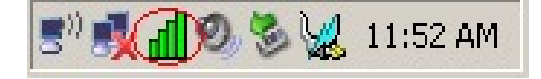

**Step 2.** Click on the "**Site Survey**" link on the left hand side. Highlight the network that you want to connect to and click "**Connect**".

| I- Link Info                                           | 108Mbps Wireless LAN Adapter Configuration Utility                                                                                                    |
|--------------------------------------------------------|----------------------------------------------------------------------------------------------------|
| ii· Configuration     ii· Advanced     ii· Site Survey | Available Network     Refresh       BSS/IBSSID     SSID     WEP     AP       1     00-90-48-A0-22-EF     LAB411     No     Yes       1     00-90-48-A0-22-EF     LAB411     No     Yes       1     00-90-48-A0-22-EF     LAB411     No     Yes       1     00-90-48-C9-42-A0     wen-g     @WPAPSK Yes       1     00-00-F4-C5-F9-5D     231TEST     No     Yes       1     00-00-F4-C5-F9-5D     231TEST     No     Yes       1     00-00-C41-F8-E3-7D     stid     @Yes     Yes |
| i About                                                | Profile                                                                                                    |

**Step 3.** The profile window for the network will come up. Click **"Apply"**. If you have encryption enabled enter the security settings first.

| Connect: LAB41 | 1                        | ×          |
|----------------|--------------------------|------------|
| Profile Name   | LAB411                   |            |
| SSID           | LAB411                   |            |
| Wireless Mode  | Infrastructure           |            |
| Channel        | 11                       |            |
| Tx Rate        | Auto                     |            |
| Power Mode     | Continuous Access Mode 💌 |            |
| 🔲 Data Encryp  | ition 🔲 WPA 🔲 WPA PSK    | Config     |
| Auth. Mode     | Auto                     |            |
| Default Key I  | Network Key              | Key Length |
| @ 1            |                          | 64 bits 🔽  |
| <b>0</b> 2     |                          | 64 bits 🔽  |
| • 3            |                          | 64 bits 🔽  |
| • 4            |                          | 64 bits 🔽  |
| Key Format     | HEX                      |            |
|                | Apply Cancel             |            |

### **Q: What is Ad-Hoc Mode?**

A: Peer-to-peer wireless connection between computers when no router or access point is used.

### Q: How do I configure encryption on my wireless adapter?

A: Step 1. Open the utility by double clicking on the icon at the bottom right hand side of the screen.

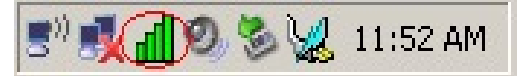

**Step 2.** Click on the "**Advanced**" link on the left hand side and enter in your security settings then click "**Apply**".

| ∥∙ Link Info         | 108Mbps Wireless LAN Adapter Configuration U | Jtility X  |
|----------------------|----------------------------------------------|------------|
| - Configuration      | Encryption Disable Conf<br>Auth Mode Auto    | iguration  |
| Advanced Site Survey | Default Key Network Key                      | Key Length |
| ∦• About             | 2 3                                          | 64 bits 💌  |
| 6                    | 4 Default Key 1                              | 64 bits 💌  |
|                      | Key Format                                   |            |
|                      | Apply Cancel                                 |            |

# **Q:** Why does the Wireless Network Connection Properties come up when I double click on the icon?

A: The "Windows Wireless Zero Configuration Utility" is controlling the adapter.

Uncheck "Use Windows to configure my wireless network settings" and click "OK" to use the utility.

| ، Wireless Network Connection Properties 🛛 🔹 🔀                                                   |                                |  |
|--------------------------------------------------------------------------------------------------|--------------------------------|--|
| General Wireless Networks Advanced                                                               |                                |  |
| Use Windows to configure my wireless netwo                                                       | ork settings                   |  |
| Available networks:                                                                              |                                |  |
| To connect to, disconnect from, or find out mo<br>about wireless networks in range, click the bu | ore information<br>tton below. |  |
| View Wi                                                                                          | reless Networks                |  |
| Preferred networks:<br>Automatically connect to available networks in<br>below:                  | n the order listed             |  |
| Add <u>R</u> emove Propertie                                                                     | Move <u>d</u> own              |  |
| <u>configuration.</u>                                                                            | Advanced                       |  |
| OK                                                                                               | Cancel                         |  |

### **Q: How do I enable the Wireless Zero Configuration service?**

A: Step 1. Click on Start then Run. Type in "ncpa.cpl", without the quotes, and hit enter.

| Run   | ? 🔀                                                                                                    |
|-------|----------------------------------------------------------------------------------------------------|
|       | Type the name of a program, folder, document, or<br>Internet resource, and Windows will open it for you. |
| Open: | ncpa.cpl                                                                                                 |
|       | OK Cancel <u>B</u> rowse                                                                                 |

**Step 2.** This will open the Network Connections window. Right click on your wireless network connection and click on properties.

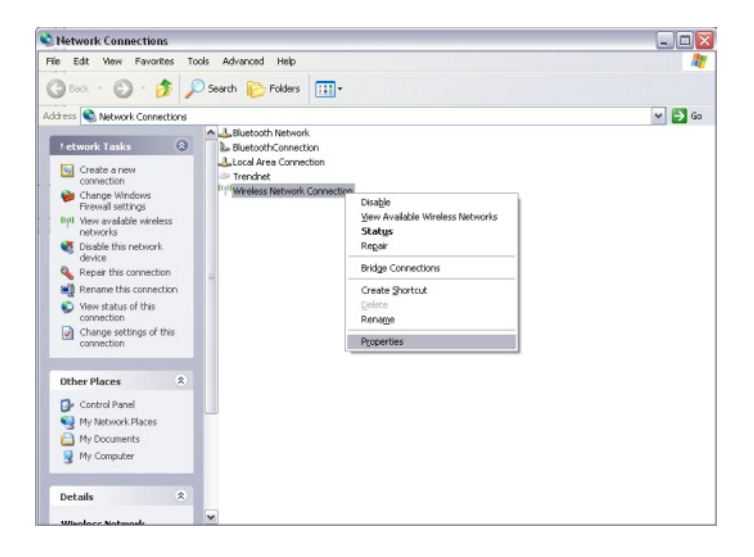

Step 3. Click on the "Wireless Networks" tab and place a check in "Use Windows to configure my wireless settings" at the top. Click "OK".

| - Wirel                 | ess Networl                             | k Coni                                | nectio               | n Prop                 | ertie          | es                   | ?      |   |
|-------------------------|-----------------------------------------|---------------------------------------|----------------------|------------------------|----------------|----------------------|--------|---|
| General                 | Wireless Net                            | works                                 | Advan                | ced                    |                |                      |        |   |
| 🔽 Use                   | Windows to c                            | onfigure                              | e my wir             | eless nei              | twork          | settings             |        |   |
| Availa                  | able <u>n</u> etworks:                  |                                       |                      |                        |                |                      |        | - |
| To co<br>abou           | onnect to, disc<br>t wireless netw      | onnect<br>orks in                     | from, or<br>range, o | find out<br>click the  | more<br>buttor | informal<br>h below. | tion   |   |
|                         |                                         |                                       |                      | View \                 | √irele         | ss Netw              | vorks  |   |
| Prefe<br>Autor<br>belov | rred networks:<br>natically conne<br>v: | ect to av                             | vailable             | network                | s in th        | Move                 | listed |   |
| Learn                   | Add<br>about <u>setting</u>             | <u>R</u> emo <sup>.</sup><br>up wirel | ve<br>ess net        | Pr <u>o</u> pe<br>work | nties          | Advar                | nced   |   |
|                         |                                         |                                       |                      |                        | )K             |                      | Cance  | - |

# **Q:** Why is the Wireless Networks tab missing under the properties of my wireless network connection?

A: The "Wireless Zero Configuration" service is not running.

Click on Start then Run. Type in "services.msc", without the quotes and hit enter.

| Run   | ? 🔀                                                                                                    |
|-------|----------------------------------------------------------------------------------------------------|
|       | Type the name of a program, folder, document, or<br>Internet resource, and Windows will open it for you. |
| Open: | services.msc                                                                                             |
|       | OK Cancel Browse                                                                                         |

This will open the services window. Double click on the Wireless zero configuration service.

| Services (Local) | 🎨 Services (Local)                                                                                                    |                                                                                                    |                                                                                                    |
|------------------|----------------------------------------------------------------------------------------------------|----------------------------------------------------------------------------------------------------|----------------------------------------------------------------------------------------------------|
|                  | Wireless Zero Configuration                                                                                             | Name /                                                                                                    | Descriptio /                                                                                                    |
|                  | Resart the service<br>Resart the service<br>Description:<br>Provides automatic configuration for the<br>802.11 adapters | Universal Plug and Play Device Host Wolume Shadow Copy WebClent Windows Audio Windows Audio Windows Firewal/Internet Connection Windows Installer Windows Installer Windows Management Instrumentation Windows Time | Provides s<br>Manages -<br>Enables W<br>Manages -<br>Provides r<br>Provides in<br>Adds, moc<br>Provides a<br>Provides s<br>Maintains |
|                  |                                                                                                    | Windows User Mode Driver Framework<br>Wireless Zero Configuration                                                                                                    | Provides a                                                                                                    |
|                  |                                                                                                    | WMI Performance Adapter                                                                                                    | Provides p<br>Creates a                                                                                                    |
|                  |                                                                                                    | e                                                                                                    |                                                                                                    |

Make sure the Startup type is set to "**Automatic**" and click on "**Start**" to start the service. Click "**Apply**" then "**Ok**".

| Wireless Zero Co                                                                      | onfiguration Properties (Local Computer) 🔶 🔀    |  |  |  |  |
|---------------------------------------------------------------------------------------|-------------------------------------------------|--|--|--|--|
| General Log On                                                                        | Recovery Dependencies                           |  |  |  |  |
| Service name:                                                                         | wzcsvc                                          |  |  |  |  |
| Display <u>n</u> ame:                                                                 | Wireless Zero Configuration                     |  |  |  |  |
| <u>D</u> escription:                                                                  | Provides automatic configuration for the 802.11 |  |  |  |  |
| Pat <u>h</u> to executab                                                              | le:                                             |  |  |  |  |
|                                                                                       | jystem32\svchost.exe -k netsvcs                 |  |  |  |  |
| Startup typ <u>e</u> :                                                                | Automatic                                       |  |  |  |  |
| Service status:                                                                       | Service status: Stopped                         |  |  |  |  |
| <u>S</u> tart                                                                         | Stop Pause Resume                               |  |  |  |  |
| You can specify the start parameters that apply when you start the service from here. |                                                 |  |  |  |  |
| Start parameters:                                                                     |                                                 |  |  |  |  |
|                                                                                       |                                                 |  |  |  |  |
|                                                                                       | OK Cancel Apply                                 |  |  |  |  |

#### Q: Why am I getting low signal strength?

A: There are a number of factors that can impact the range of wireless devices.

1) Keep the number of obstructions to a minimum. Each obstruction can reduce the range of a wireless device. Position the wireless devices in a manner that will minimize the amount of obstructions between them.

2) Building materials can have a large impact on your wireless signal. In an indoor environment try to position the wireless devices so that the signal passes through drywall or open doorways or space.

3) Antenna position can also have a large impact on your wireless signal. Use the adapter's site survey tool to determine the best antenna position for your wireless devices.

4) Interference from devices that produce RF noise can also impact your signal. Position your wireless devices away from Microwaves, UPS's, monitors, HAM radios, etc. Also, anything operating on the 2.4ghz frequency will cause interference. Such as 2.4ghz cordless phones or other wireless remotes operating on the 2.4ghz frequency.

If you are experiencing low, or no, signal strength consider repositioning the wireless devices, repeating the signal or using stronger antenna's to boost the signal strength.